# How to Submit Book(s) for Reimbursement (Shopping List-Cart View)

1. Log into your MyCerritos Account and click on "Student Center."

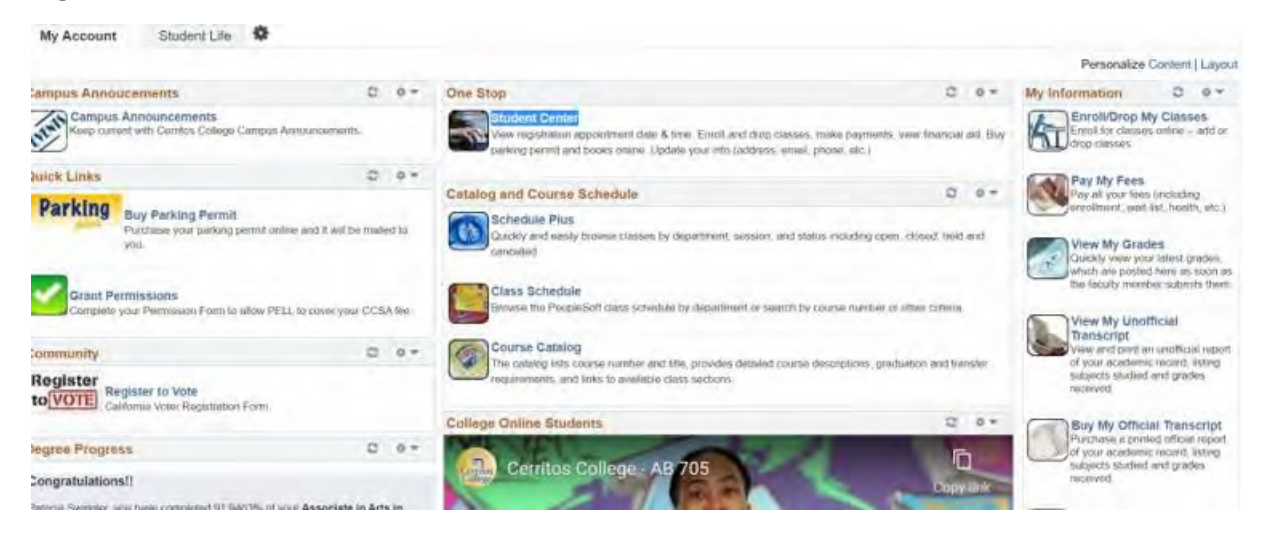

2. Click on the down arrow next to "other academic..."

~ (»)

| Academics     |  |  |
|---------------|--|--|
|               |  |  |
| <u>Search</u> |  |  |
| <u>Plan</u>   |  |  |
| Enroll        |  |  |
| My Academics  |  |  |
|               |  |  |
|               |  |  |
|               |  |  |

\_\_\_\_\_

other academic...

3. Select "Class Schedule" Academics
Search
Plan
Enroll
My Academics
Other academic...
Academic Planner
Academic Requirements

| Academic Hamer              |                                                                                                    |
|-----------------------------|----------------------------------------------------------------------------------------------------|
| Academic Requirements       |                                                                                                    |
| Class Schedule              |                                                                                                    |
| Course History              |                                                                                                    |
| Enrollment: Add             |                                                                                                    |
| Enrollment: Drop            |                                                                                                    |
| Grades                      |                                                                                                    |
| Transcript: View Unofficial |                                                                                                    |
| What-if Report              |                                                                                                    |
| other academic              |                                                                                                    |
|                             | Academic Requirements<br>Class Schedule<br>Course History<br>Enrollment: Add<br>Enrollment: Drop<br>Grades<br>Transcript: View Unofficial<br>What-if Report<br>other academic |

### 4. Select a term then select "Continue".

| My  | Class Schedule   Ad | d   <u>D</u> rop   <u>T</u> erm Information | on                           |
|-----|---------------------|---------------------------------------------|------------------------------|
| My  | Class Schedule      |                                             |                              |
|     |                     |                                             |                              |
| Sel | ect a term then sel | Career                                      | Institution                  |
| 0   | 2021 Summer         | Undergraduate                               | Cerritos Comm. College Dist. |
| 0   | 2021 Fall           | Undergraduate                               | Cerritos Comm. College Dist. |
| 0   | 2021 Fall           | Undergraduate                               | Cerritos Comm. College Dist. |

#### 5. Click on the "Buy Books"

| Select Display Option                        | List View     | ◯ Weekly Calendar | View        | Buy Books |
|----------------------------------------------|---------------|-------------------|-------------|-----------|
| 2021 Fall   Undergraduate   Cerritos Comm. C | ollege Dist.  |                   | Change Term |           |
| Class Schedule Filter Options                |               |                   |             |           |
| Show Enro                                    | lled Classes  |                   |             |           |
| Show Drop                                    | ped Classes   |                   |             |           |
| Show Wait                                    | isted Classes |                   |             |           |
| Filt                                         | er            |                   |             |           |

6. Select "Click here to connect to the bookstore website".

# Cerritos College Follett Bookstore/BookNow

Click the button below to go the Cerritos College Bookstore website, powered by eFollett.com.

eFollett.com is run by the Follett Higher Education Group and is independent from the Cerritos Community College District.

This link is provided as a convenience, and as such, the Cerritos Community College District assumes no liability.

Click here to connect to the Bookstore website

7. Select the book(s) required for your classes and click "Add ITEM TO BAG"

|                                                       | 1 Required                                 |     |         |            |
|-------------------------------------------------------|--------------------------------------------|-----|---------|------------|
| ımer 2021                                             |                                            |     |         |            |
| BCOT / 113 / 20112 Instruct<br>Required Materials (1) | or Jon Wyszpolski                          |     |         | Hide Cours |
| Section Note                                          |                                            |     |         |            |
|                                                       |                                            |     |         |            |
|                                                       | ① REQUIRED                                 | Buy |         |            |
| IMAGE                                                 | BCOT 113: MICROSOFT OFFICE<br>201 (CUSTOM) | New | \$86.75 |            |
| Commit Solth                                          | \$86.75                                    |     |         |            |
|                                                       | ISBN: 9781307354010                        |     |         |            |
|                                                       | Author Codeo                               |     |         |            |

8. Click "VIEW BAG & CHECKOUT"

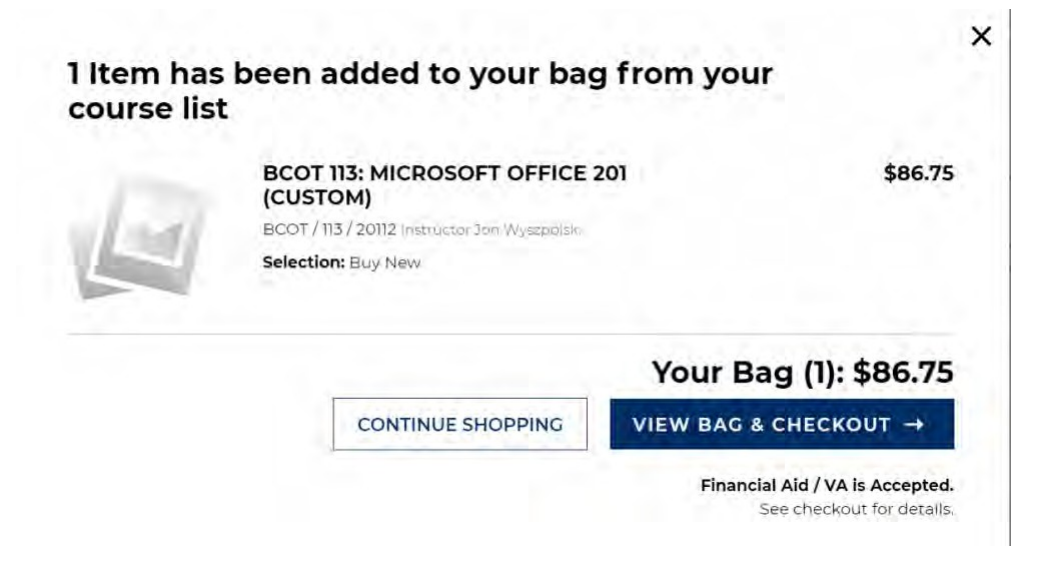

9. Click "CHECKOUT"

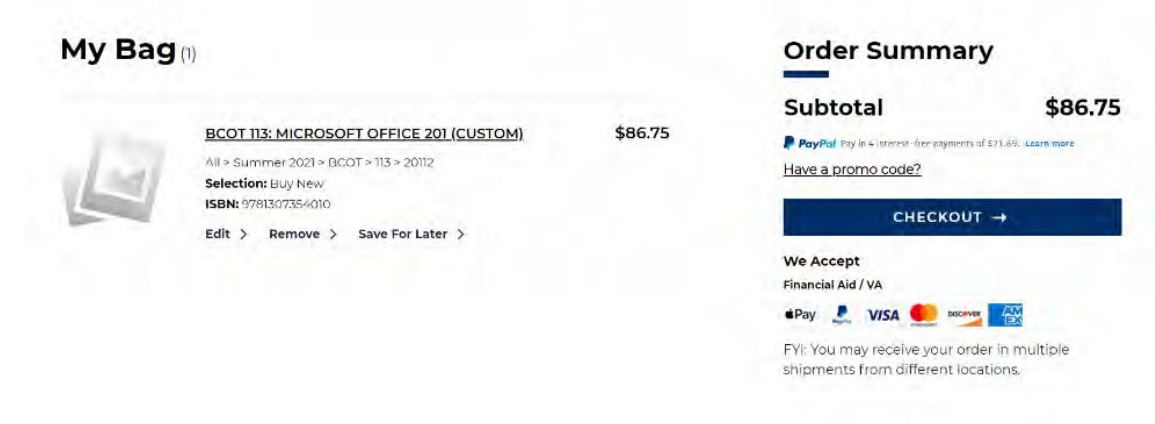

## 10. SIGN IN, Create Account, or Continue as Guest

| Sign In optio       | nal                   |               |          |
|---------------------|-----------------------|---------------|----------|
| Sign into your acco | unt for faster che    | eckout.       |          |
| Email Required      |                       |               |          |
|                     |                       | C             |          |
| Email Address       |                       |               |          |
| Password Required   |                       |               |          |
|                     |                       | C             |          |
| Password            |                       |               | <u> </u> |
| Forgot Password?    |                       |               |          |
|                     | Create Associat       | Continue Act  | Cuest    |
| SIGN IN ->          | <u>Create Account</u> | Continue As C | JUESL    |
|                     |                       |               |          |

11. Select Delivery Method (Store Pickup may or may not be an available delivery option) and click "PROCEED TO PAYMENT METHOD"

| Delivery Method           | Order Summa                        | ry                        |
|---------------------------|------------------------------------|---------------------------|
| Ship to an Address        | Subtotal (Literri)<br><b>Total</b> | \$86.75<br><b>\$86.75</b> |
| 🔲 is this a gift?         |                                    |                           |
| Any special instructions? |                                    |                           |

12. Click on the "+" sign next to "Review My Bag".

|                                                                                                    |                   | 'y               |
|----------------------------------------------------------------------------------------------------|-------------------|------------------|
| Promoticale APPLY                                                                                                    | Subtotal ((merri) | \$86.75          |
|                                                                                                    | Tax V             | \$7.50<br>\$8.24 |
| Financial Aid / VA                                                                                                    | Total             | \$102.49         |
| Clift Card                                                                                                    |                   |                  |
| Gredit / Debit Card VISA 🥌 🗠                                                                                             |                   |                  |
| Payeat Provide                                                                                                    |                   |                  |
| PayPal Credit: No Interest if paid in full in 6 monUni on purchases of \$99+. Subject to credit approval <u>See Term</u> |                   |                  |
| PLACE ORDER                                                                                                    |                   |                  |
|                                                                                                    |                   |                  |
| Review My Bag +                                                                                                    |                   |                  |

13. Print page and save as a PDF or take a screen shot (make sure it includes the total (including tax) and the title of the books) and email to CalWORKs (calworksinfo@cerritos.edu) or the Program Facilitator Directly

| Cift Card                                                                                                    | Order Summai                            | ry                 |
|----------------------------------------------------------------------------------------------------|-----------------------------------------|--------------------|
| Credit / Debit Card VISA Secure Secure Secur | Subtotal (1 Item)<br>Delivery(Standard) | \$86.75<br>\$7.50  |
| PayPal Credit: No Interest if paid in full in 6 months on purchases of \$99+. Subject to credit approval. See Terms.                                                                                                    | Total                                   | \$8.24<br>\$102.49 |
|                                                                                                    |                                         |                    |

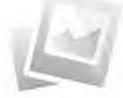

 BCOT 113: MICROSOFT OFFICE 201 (CUSTOM)
 \$86.75

 All > Summer 2021 > BCOT > 113 > 20112
 Selection: Buy New

 ISBN: 9781307354010
 ISBN: 9781307354010